Руководство пользователя Программы «AVIS Program» для приборов AVIS X1, AVIS X4, AVIS X4 Pro, AVIS X5 Pro.

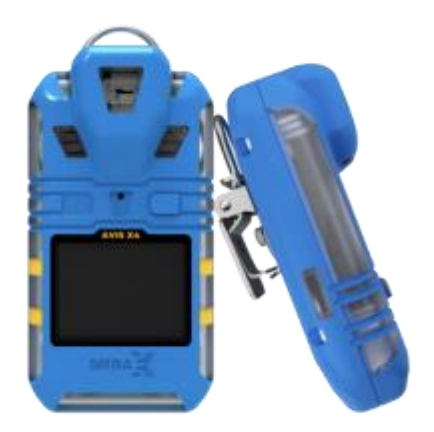

# Г. Чайковский 2022 г.

| 1 | Введе        | Введение                                 |    |  |  |  |  |  |
|---|--------------|------------------------------------------|----|--|--|--|--|--|
| 2 | Польз        | Пользовательские пароли                  |    |  |  |  |  |  |
| 3 | Необх        | кодимое оборудование                     | 3  |  |  |  |  |  |
| 4 | Установка ПО |                                          |    |  |  |  |  |  |
| 5 | Описа        | ание ПО                                  | 4  |  |  |  |  |  |
|   | 1.5.1        | Подключение к прибору                    | 4  |  |  |  |  |  |
|   | 1.5.2        | Описание кнопок                          | 7  |  |  |  |  |  |
|   | 1.5.3        | Текущая концентрация                     | 9  |  |  |  |  |  |
|   | 1.5.4        | Настройка параметров датчика             | 9  |  |  |  |  |  |
|   | 1.5.5        | Описание калибровки                      | 11 |  |  |  |  |  |
|   | 1.5.5.       | 1 Описание процесса калибровки нуля      | 11 |  |  |  |  |  |
|   | 1.5.5.       | 2 Описание процесса калибровки диапазона | 12 |  |  |  |  |  |
|   | 1.5.6        | Чтение журнала                           | 12 |  |  |  |  |  |
| 6 | Пере         | ключение языка ПО                        | 13 |  |  |  |  |  |

# 1 Введение

В настоящем Руководстве по эксплуатации дано описание и работа с программным обеспечением «AVIS Program» (в дальнейшем ПО).

Данное ПО предназначено для:

- Просмотра, изменения конфигурации устройства.
- Калибровки по газу газоанализаторов портативных AVIS X1, AVIS X4, AVIS X4 Pro, AVIS X5 Pro.
- Скачивание архива событий.
- Перед работой с ПО необходимо ознакомиться с руководством по эксплуатации на газоанализатор портативные AVIS X1, AVIS X4, AVIS X4 Pro, AVIS X5 Pro.

**ВАЖНО!!!** Неправильная настройка или калибровка может привести к неправильному функционированию прибора.

# 2 Пользовательские пароли

Для входа в приложение следует ввести логин и пароль, которые соответствуют одному из трех уровней доступа (Пользовательский, сервисный, производственный).

Логин и пароль для пользовательского уровня доступа:

- Логин «User»;
- Пароль «0000».

Остальные доступные логины и пароли запрашиваются у производителя.

# 3 Необходимое оборудование

Для подключения датчика к компьютеру (ПК) необходимо:

- 1. Газоанализатор портативный AVIS X1, AVIS X4, AVIS X4 Pro, AVIS X5 Pro.
- 2. Компьютер (ПК), на котором должны быть установлен драйвер для работы с преобразователем IR Link (USB-IRDA).
- 3. Преобразователь интерфейсов IR Link (USB-IRDA).

# 4 Установка ПО

Для установки ПО на ваш компьютер необходимо выполнить следующие действия:

- 1. Зайти на станицу сайта компании ООО «Миракс»: www.mirax-safety.com.
- 2. Скачать архив программы и драйвера на ПК «AVIS Program Setup.exe».
- 3. Установить программу.
- 4. Установить драйвер.
- 5. Подключите IR Link кабелем USB к ПК.
- 1. После установки драйвера при подключении прибора в диспетчере устройств должен отображаться новый СОМ-порт Рис. 1.

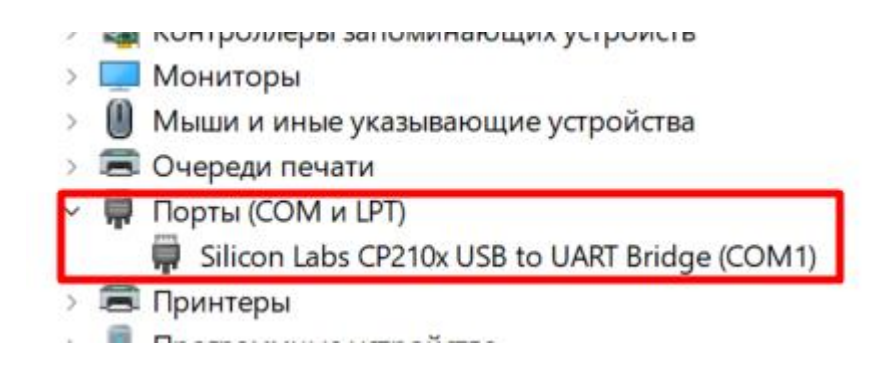

Рис. 1. Диспетчер устройств.

# 5 Описание ПО

## 1.5.1 Подключение к прибору

1. Запустите ПО, запустив файл «AVIS Program.exe», после этого отобразится основное окно программы Рис. 2.

| 🐡 Основной экран | - | ×    |
|------------------|---|------|
| Меню             |   |      |
|                  |   |      |
|                  |   |      |
|                  |   |      |
|                  |   |      |
|                  |   |      |
|                  |   |      |
|                  |   |      |
|                  |   |      |
|                  |   |      |
|                  |   |      |
|                  |   |      |
|                  |   |      |
|                  |   |      |
|                  |   |      |
|                  |   |      |
|                  |   |      |
|                  |   |      |
|                  |   |      |
|                  |   |      |
|                  |   |      |
|                  |   |      |
| Язык приложения  |   |      |
| • Русский        |   |      |
| О Английский     |   |      |
|                  |   |      |
|                  |   |      |
|                  |   |      |
|                  |   |      |
|                  |   |      |
|                  |   |      |
|                  |   |      |
|                  |   |      |
|                  |   |      |
|                  |   |      |
|                  |   | <br> |

Рис. 2. Основное окно программы

2. Нажмите кнопку «Меню», нажмите и отпустите кнопку «Подключится к устройству» Рис. 3.

| rogram |        |        |        |
|--------|--------|--------|--------|
|        |        |        |        |
|        |        |        |        |
|        |        |        |        |
|        |        |        |        |
|        |        |        |        |
|        |        |        |        |
|        | rogram | rogram | rogram |

Рис. 3. Кнопка меню

3. Введите логин и пароль, который соответствует уровню доступа, нажмите и отпустите кнопку «Авторизоваться» Рис. 4, при успешной авторизации появится всплывающее

окно Рис. 5 нажмите и отпустите кнопку «ОК», и появится «окно подключения устройства» Рис. 6.

| Авторизация |                |
|-------------|----------------|
| Логин:      | User           |
| Пароль:     | ••••           |
|             | Авторизоваться |

Рис. 4. Окно авторизации.

| р Авт | оризация |           |          | ×   |
|-------|----------|-----------|----------|-----|
| A     | Вы усп   | ешно авто | оризовал | ись |
| -     |          |           |          | _   |
|       |          |           | ОК       |     |
|       |          |           |          |     |

Рис. 5. Успешная авторизация.

- 4. Соедините газоанализатор с IR Link. Включите в приборе AVIS режим передачи данных, для этого зайдите в меню, как описано в руководстве по эксплуатации. Далее сделайте переход по строкам меню до пункта с текстом TR.DT. Нажмите кнопку на время от 2 секунд и более, что приведет в возврат на главный экран, после следует отпустить кнопку, последующее ее нажатие выведет прибор из режима передачи данных. Если загорелся значок на главном экране прибора, то режим передачи данных включен.
- 5. В «окне подключение устройства» Рис. 6 выберите com-порт, соответствующий включенному IR Link, далее нажмите и отпустите кнопку «Connect».

| COM port |      |        |
|----------|------|--------|
| Connect  | COM1 | $\sim$ |
| Rescan   |      |        |
| Выход    |      |        |

Рис. 6. Окно подключения устройства.

6. При успешном подключение кнопка «Connect» измениться на кнопку «Disconnect», как показано на Рис. 7. Для продолжения работы и выхода в основное окно программы Рис. 8, следует закрыть или выйти из окна «Подключение устройства». При этом произойдет считывание информации с прибора.

| OM port    |      |   |
|------------|------|---|
| Disconnect | COM1 | ~ |
| Rescan     |      |   |
| Выход      |      |   |

Рис. 7. Успешное подключение устройства.

| AVIS program, устройство AVIS . | X1                         |                    |                   |          | _ |  |
|---------------------------------|----------------------------|--------------------|-------------------|----------|---|--|
| ю                               |                            |                    |                   |          |   |  |
| Обновление версии ПО            | Информация об устройстве   | Сенсоры Калибров   | ка Обслуживание   | е Журнал |   |  |
| ferponerou                      | Идентификация детектора    |                    |                   |          |   |  |
| Чтение заводских                | Заводско                   | й номер: АV0022000 | 01                |          |   |  |
| настроек                        | Версия п                   | рошивки: 0.01      |                   |          |   |  |
| Сохранить параметры             | Апаратна                   | я версия: 0.0      |                   |          |   |  |
| · · · ·                         | Параметры устройства       |                    | Текущая концентра | ция      |   |  |
| читать параметры 🗌 Авто         | Текущее время:             | 05.04.2022 11:00   | Канал H2S         | 0,0 PPM  |   |  |
|                                 | Дата производства:         | 03.03.22           | 1                 |          |   |  |
| Загрузить конфигурацию          | Напряжение батареи:        | 3,60 V             |                   |          |   |  |
| в приоор                        | Температура:               | 23,15 C°           |                   |          |   |  |
| Сохранить конфигурацию          | Дата последней калибровки: |                    |                   |          |   |  |
| натк                            | Канал Н2S                  | 05.04.22           | Заряд батареи     | 1: 100%  |   |  |
|                                 |                            |                    | -Текушее состоя   | ние:     | · |  |
|                                 |                            |                    | Текущее состоя    |          |   |  |
| Выключить прибор                |                            |                    |                   |          |   |  |
|                                 |                            |                    |                   |          |   |  |
|                                 | t - 11:00:51 H2S - 0,0 PF  | M                  |                   |          |   |  |
|                                 |                            |                    |                   |          |   |  |
| О Русский                       |                            |                    |                   |          |   |  |
| О Английский                    |                            |                    |                   |          |   |  |
|                                 |                            |                    |                   |          |   |  |
|                                 |                            |                    |                   |          |   |  |
|                                 |                            |                    |                   |          |   |  |
| Урооень доступа                 |                            |                    |                   |          |   |  |
| О По-ль. () Пр-во.              |                            |                    |                   |          |   |  |
| U Се-ыи.<br>Тип девайса         |                            |                    |                   |          |   |  |
| O AVIS X1                       |                            |                    |                   |          |   |  |
| O AVIS X4                       |                            |                    |                   |          |   |  |
|                                 |                            |                    |                   |          |   |  |

Рис. 8. Основное окно программы

## 1.5.2 Описание кнопок

#### Обновление версии ПО устройства

устроиства Кнопка обновление версии ПО устройства, после того как нажали и отпустили кнопку следует выбрать файл прошивки, предназначенный для подключенного прибора. После обновления прибор автоматически перезагрузится.

Чтение заводских настроек

настроек Кнопка чтения заводский настроек - сохраненные производителем при производстве. Защита паролем от уровня доступа пользователь.

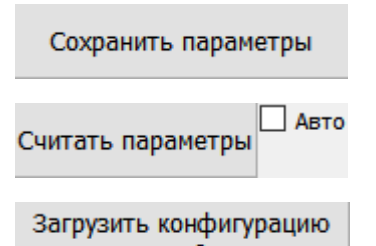

Кнопка сохранения измененных параметров в прибор.

Кнопка считывания текущих параметров из прибора.

в прибор Кнопка загрузки конфигурации из файла в прибор, после того как нажали и отпустили кнопку появится окно, где следует выбрать файл конфигурации в формате .txt для записи данных в прибор.

Сохранить конфигурацию на ПК

Кнопка сохранения текущей конфигурации в файл на ПК, после того как нажали и отпустили кнопку появится окно, где следует выбрать файл конфигурации или создать новый в формате .txt, чтобы записать в него настройки. Кнопка выключить прибор.

Информация об устройстве Сенсоры Калибровка Обслуживание Журнал Кнопки

переключения рабочих окон программы. При переключении считываются текущие параметры прибора. Перед переключением рабочих окон, рекомендуется нажать и отпустить кнопку «Сохранить параметры», чтобы изменения параметров, которые были вписаны, но не сохранены, не пропали.

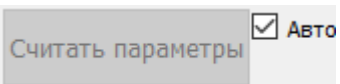

Для автоматического чтения параметров с периодом 1 секунда, следует поставить галочку в поле «Авто». Данный режим работает только когда открыто рабочее окно «Информация об устройстве» и рекомендуется для мониторинга текущей концентрации в этом рабочем окне.

## 1.5.3 Текущая концентрация

В рабочем окне «Информация об устройстве» отображается текущая концентрация, на Рис. 9 эти поля выделены синей рамкой.

| Информация об устройстве | Сенсоры     | Калибровка  | Обслуживан      | ие Ж   | Курнал             |
|--------------------------|-------------|-------------|-----------------|--------|--------------------|
| Идентификация детектора  |             |             |                 |        |                    |
| Заводо                   | кой номер:  | ER411210001 |                 |        |                    |
| Версия                   | прошивки:   | 0,01        |                 |        |                    |
| Апаратн                  | ная версия: | 0,1         |                 |        |                    |
| Параметры устройства     |             |             | Текущая концент | рация  | Дата последней кал |
| Текущее время            | 31.08.20    | 21 13:06    | Канал Н         | 2S 0,0 | PPM                |
| Дата производства        | 16.08.21    |             |                 |        |                    |
| Заряд батаре             | 4: 100%     |             |                 |        |                    |
| Напряжение батаре        | 4: 3639 mV  |             |                 |        |                    |
| Температура              | a: 23,14 C  |             |                 | ание.  |                    |
|                          |             |             | Гекущее состо.  | mine.  |                    |
|                          |             |             |                 |        |                    |
|                          |             |             |                 |        |                    |
| t - 13:06:43 H2S - 0.00  | PPM         |             |                 |        |                    |
|                          |             |             |                 |        |                    |
|                          |             |             |                 |        |                    |
|                          |             |             |                 |        |                    |
|                          |             |             |                 |        |                    |
|                          |             |             |                 |        |                    |
|                          |             |             |                 |        |                    |
|                          |             |             |                 |        |                    |
|                          |             |             |                 |        |                    |
|                          |             |             |                 |        |                    |
|                          |             |             |                 |        |                    |

Рис. 9. Информация об устройстве.

Ниже перечислены доступные информационные данные:

- Заводской номер прибора;
- Версия прошивки прибора;
- Аппаратная версия прибора;
- Текущее время;
- Дата производства;
- Заряд и напряжение батареи;
- Температура;
- Текущая концентрация канала;
- Дата последней калибровки канала;
- Текущее состояние прибора, в виде кодов ошибок.

## 1.5.4 Настройка параметров датчика

В рабочем окне «Сенсоры» (Рис. 10) изменяются параметры прибора.

| Информация об устройстве | Сенсо   | ры  | Калибровк | a        | Обслуживание | Журнал |  |
|--------------------------|---------|-----|-----------|----------|--------------|--------|--|
| H2S                      |         |     |           |          |              |        |  |
| Порог 1 Возр             | р./Уб.  | 0,0 | PPM       | •        |              |        |  |
| Порог 2 Возр./Уб.        |         | 0,0 | PPM       | •        |              |        |  |
| Порог 3 Возр             | о./Уб.  | 0,0 | PPM       | •        |              |        |  |
| Порог                    | TWA:    | 0,0 | PPM       | •        |              |        |  |
| Порог                    | STEL:   | 0,0 | PPM       | <b>•</b> |              |        |  |
| Интервал                 | STEL:   | 0 m | in        | •        |              |        |  |
| Авт. калиб. нуля при     | 1 вкл.: | B   | кл/Выкл   |          |              |        |  |
| Дискретность(Отображає   | емая):  | x,x |           | ~        |              |        |  |
| Ед. измерения(Отображає  | емая):  | PPM | l         | ~        |              |        |  |
|                          |         |     |           |          |              |        |  |

Ниже перечислены настройки доступные для изменения:

- Значение Порог 1, Порог 2, Порог 3, Порог TWA, Порог и Интервал STEL. Если в поле порогов стоит галочка, то сработка порога происходит при превышении порогового значения. Если галочка не стоит, то сработка порога происходит при занижении порогового значения;
- Выбор автоматической калибровки нуля при включении;
- Дискретность и единица измерения, отображаемые на экране прибора и в ПО.

В рабочем окне «Обслуживание» (Рис. 11) изменяются параметры прибора. Доступ к этому окну из уровня доступа сервисный и производство.

| Информация об устройстве (                       | енсоры        | Калибровка | C      | Обслуживание | Журнал |  |
|--------------------------------------------------|---------------|------------|--------|--------------|--------|--|
| H2S Параметры                                    |               |            |        |              |        |  |
| Молекурялная формул                              | ia: H2S       |            |        |              |        |  |
| Молярная мас                                     | ca: 0,01      |            | •      |              |        |  |
| Верхнее значение диапазон                        | ia: 0,0 F     | PM         | •      |              |        |  |
| Гистерез                                         | 1c: 0,0 F     | PM         | •      |              |        |  |
| Дискретность(Отображаема                         | я): X,X       |            | $\sim$ |              |        |  |
| Ед. измерения(Отображаема                        | a): PPM       |            | $\sim$ |              |        |  |
| Интервал BUMP TES                                | T: 0 da       | y          | *      |              |        |  |
| Интервал калибров                                | (и: 365       | day        | *      |              |        |  |
| Блокировка проверки сенсо<br>при включение прибо | ра 🗌 Вк<br>ра | ഗ/Выкл     |        |              |        |  |
|                                                  |               |            |        |              |        |  |
|                                                  |               |            |        |              |        |  |

Рис. 11. Обслуживание.

Ниже перечислены настройки доступные для изменения:

- Молекулярная формула вводится формула, для напоминания и для отображения газа, на который реагирует подключенный сенсор. При установке сенсора кислорода, следует изменить формулу на «О2» на английской раскладке, для переконфигурирования измерительный контактов прибора, иначе измерения будут не действительными;
- Молярная масса требуется для пересчета в мг/м3;
- Верхнее значение диапазона максимальная концентрация допустимая для сенсора;

• Гистерезис — числовое значение в единицах измерения концентрации, минус значение порога;

\* Пример: Порог 1 =20 ppm и гистерезис = 0,5 ppm, тогда сигнализация Порога 1 начнется при достижении концентрации 20 ppm, а отключится при снижении концентрации до 20-0,5=19,5 ppm.

- Дискретность и единица измерения, отображаемые на экране прибора и в ПО;
- Интервал BUMP TEST и интервал калибровки количество дней до следующей калибровки и теста;
- Блокировка проверки сенсора при включении прибора проверка определяет работоспособность сенсора.

## 1.5.5 Описание калибровки

Вид рабочего окна «Калибровка» для уровня доступа пользователь показан на Рис. 12.

| Информация об устройстве | Сенсоры                   | Калибровка                     | Обслуживание            | Журнал |  |  |  |  |
|--------------------------|---------------------------|--------------------------------|-------------------------|--------|--|--|--|--|
| Калибровка               |                           |                                |                         |        |  |  |  |  |
|                          | Калибровка Се             | енсора                         |                         |        |  |  |  |  |
|                          | Калиброво<br>Конг         | чный газ: 0 Р<br>цетрация: 0,0 | Калибровка<br>РМ 📮<br>О |        |  |  |  |  |
|                          | Калибровать но            | ль Кал                         | пибровка нуля           | ~      |  |  |  |  |
|                          | Отменить                  |                                |                         |        |  |  |  |  |
|                          | — <mark>Бло</mark><br>чер | жировка калибро<br>рез меню    | ВКИ                     |        |  |  |  |  |
| Выключить сигнализацию   |                           |                                |                         |        |  |  |  |  |

Рис. 12. Калибровка.

#### 1.5.5.1 Описание процесса калибровки нуля

- 1. Следует выбрать тип калибровки «Калибровка нуля» как показано на Рис. 13.
- 2.

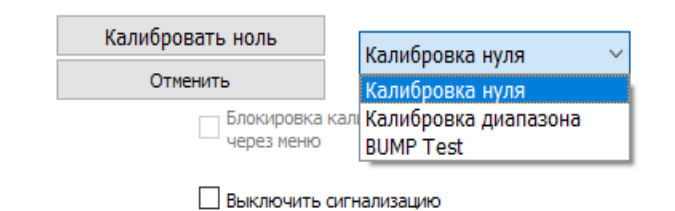

Рис. 13. Калибровка нуля.

- 3. Следует поставить галочку слева от слова калибровка, для выбора канала калибровки, как показано на Рис. 14.
- 4.

| Калибровка Сенсора |              |  |
|--------------------|--------------|--|
|                    | 🗹 Калибровка |  |
| Калибровочный газ: | 0 PPM        |  |
| Концетрация:       | 0 PPM        |  |

Рис. 14. Выбор сенсора для калибровки.

- 5. Нажать и отпустить кнопку «Калибровать ноль», после чего данная кнопка переименуется в «Подтвердить калибровку».
- 6. Нажать и отпустить кнопку «Подтвердить калибровку», после чего данная кнопка переименуется в «Калибровать ноль». Калибровка нуля завершена. Статус калибровки будет отображается как показано на Рис. 15.
- 7.

Калибровка Сенсора

Выполнено 🗹 Калибровка

Рис. 15. Статус калибровки «Выполнено».

### 1.5.5.2 Описание процесса калибровки диапазона

- 1. Следует выбрать тип калибровки «Калибровка диапазона» как показано на Рис. 13.
- 2. Следует поставить галочку слева от слова калибровка, для выбора канала калибровки, как показано на Рис. 14.
- 3. Вписать значение калибровочного газа.
- 4. Нажать и отпустить кнопку «Калибровать диапазон», после чего данная кнопка переименуется в «Подтвердить калибровку».
- 5. Дождаться стабилизации значения в поле «Концентрация».
- 6. Нажать и отпустить кнопку «Подтвердить калибровку», после чего данная кнопка переименуется в «Калибровать диапазон». Калибровка диапазона завершена. Статус калибровки будет отображается как показано на Рис. 15.

### 1.5.6 Чтение архива

Вид рабочего окна «Архив», показан на Рис. 16.

| Скачивание архива |   | Фил    | њтр дата | и время      |   |  |
|-------------------|---|--------|----------|--------------|---|--|
| Скачать архив     | н | ачало: | 17.10.2  | 022 18:07:52 | ~ |  |
|                   |   | Конец: | 18.10.2  | 022 9:38:21  | ~ |  |

Рис. 16. Окно чтение архива.

- 1. Выберите в поле «Фильтр дата и время» диапазон времени. Первоначально в данном поле отображается весь диапазон архива, хранящийся в архиве.
- 2. Выберите, поставить или не поставить галочку «Скачать архив только с ошибками».
- 3. Для скачивания архива, следует нажать и отпустить кнопку «Скачать архив», далее появится окно как показано на Рис. 17, в котором следует выбрать файл или создать новый и выбрать его расширение.

| ≑ Файл конфигура   | ции                                            | Х      |
|--------------------|------------------------------------------------|--------|
| ← → • ↑ 💻          | » Этот компьютер » 🗸 👌 🖉 Поиск: Этот компьютер |        |
| Упорядочить 🔻      |                                                | ?      |
| lene One Drive     | ^ ~ Папки (7)                                  | ^      |
| 📃 Этот компьют     | ер Видео                                       |        |
| 📑 Видео            |                                                |        |
| 🚆 Документы        | Документы                                      |        |
| 📕 Загрузки         |                                                | ~      |
| <u>И</u> мя файла: | Любое удобное вам название                     | $\sim$ |
| <u>Т</u> ип файла: | (*.txt)                                        | $\sim$ |
|                    | (*.txt)                                        |        |
| 🔺 Скрыть папки     | (*.csv)<br>(*.xlsx);                           |        |

Рис. 17. Сохранение файла архива.

# 6 Переключение языка ПО

Переключение языка ПО, реализовано на основном экране в поле «Язык приложения» Рис. 18.

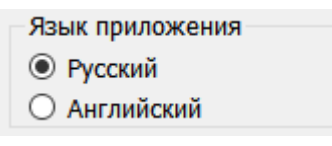

Рис. 18. Переключение языка.